## 描画領域を使ったラスタの抜き出し

ご存知でしたか?... 描画した領域を使ってラスタオブジェクトから抜き出す領域を 定義できます。

描画した領域を使ってラスタを抜き出すことで...

- 様々な描画ツールを使って抜き出す領域を定義できます。
- 保存済みのリージョンや描いたポリゴンを追加して、抜き出す領域を定義できます。
- 領域の各頂点、中心点、範囲などを数値入力できます。
- 抜き出す領域に含めたり除外したりできます。
- 描いた領域の内側を抜き出し領域にするか外側にするか、選択することができます。

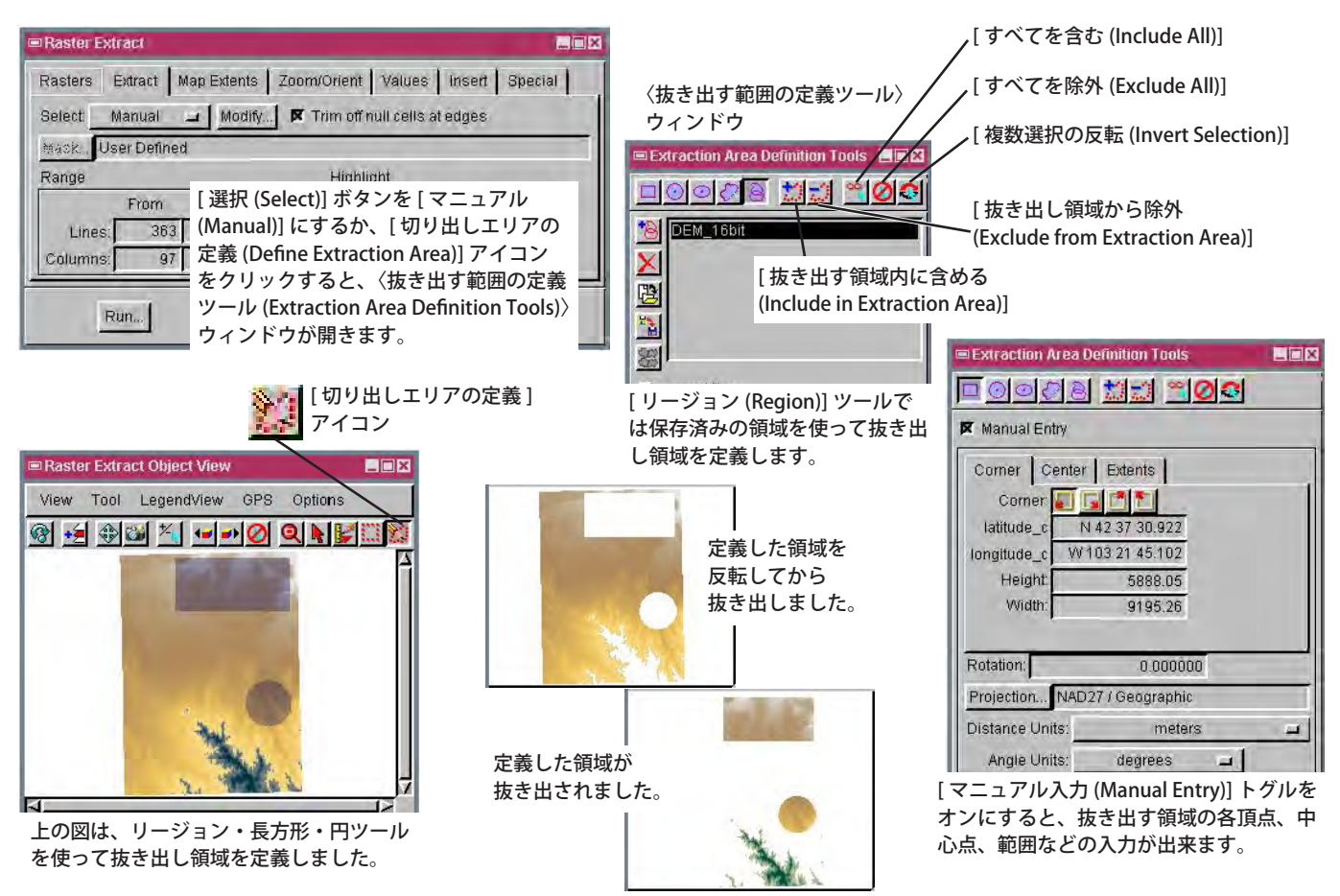

## 描画した領域を使ってラスタを抜き出す方法

- メニューバーから [ ラスタ (Raster)](V2011 では [ 画像 (Image)])>[ 抜き出し (Extract)] を選択します。
- プロンプトに従って、抜き出しを行いたいラスタオブジェクトを選択します(複数可)。
- [選択]メニューから[マニュアル]オプションを選択します ([抜き出し (Extract)] タブパネル)。
- 適切な [抜き出す範囲の定義] ツールをクリックして伸縮可能な長方形、円、楕円、ポリゴンを描いたり、保存済み のリージョンを追加します。
- [抜き出す領域内に含める]ボタンをクリックします。
- 〈ラスタの抜き出し〉ウィンドウの [ 実行 (Run)] ボタンをクリックします。

さらに知りたいことがあれば...

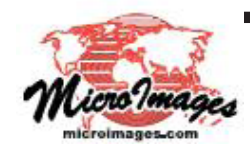

下記のマニュアルの Process の章から「マニュアルで定義した領域の抜き出し 紀伊国屋ビル 1F (Extracting A Manually Defined Area)」と題されたページをご覧ください。 Tel: (03)3623-28

(翻訳)株式会社 オープン GIS 東京都墨田区吾妻橋 1-19-14 紀伊国屋ビル 1F Tel: (03)3623-2851 Fax: (03)3623-3025 E-mail: info@opengis.co.jp

オンラインリファレンスマニュアル